# Registering a child in Semi-Private/Private lesson

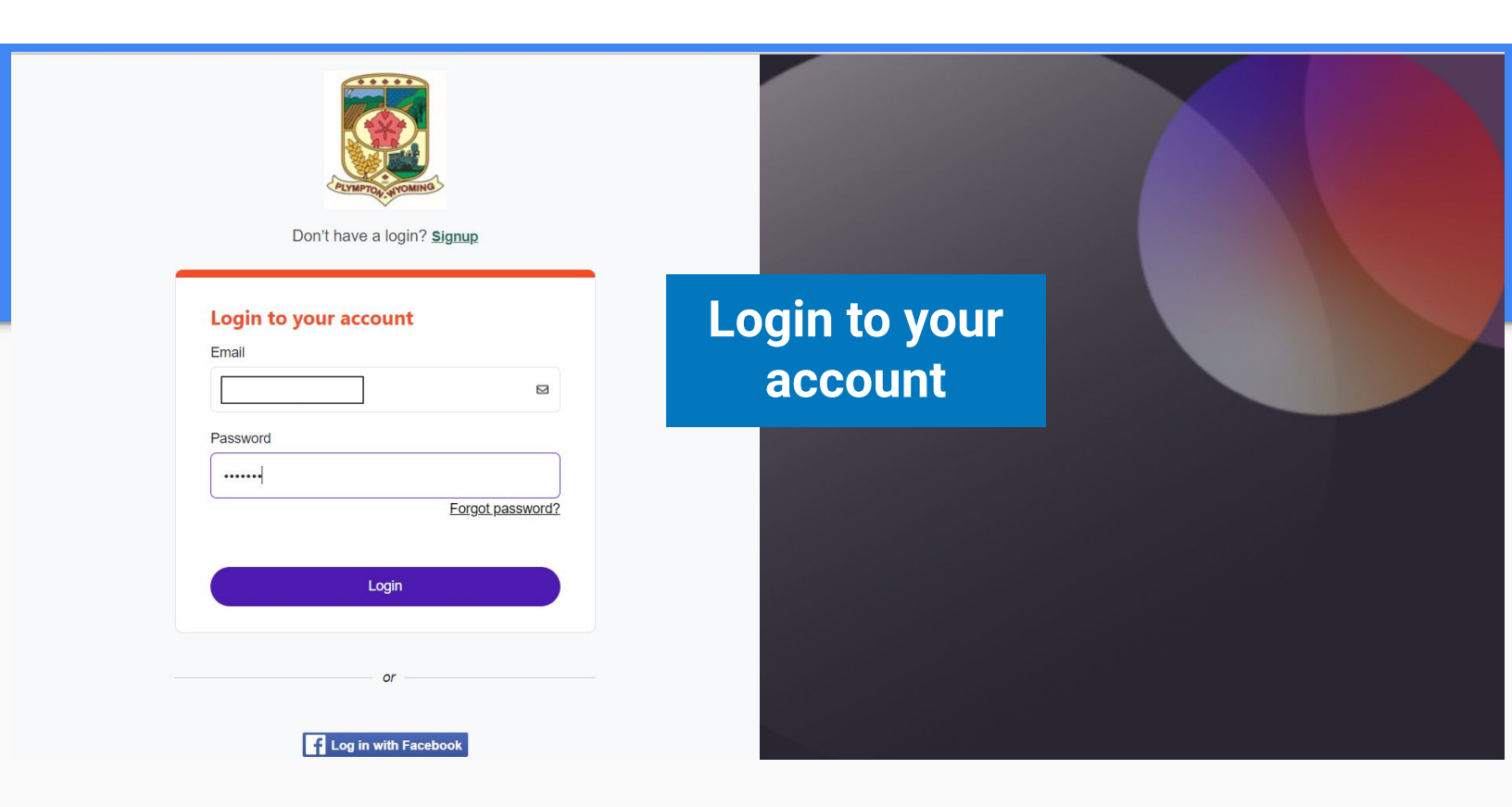

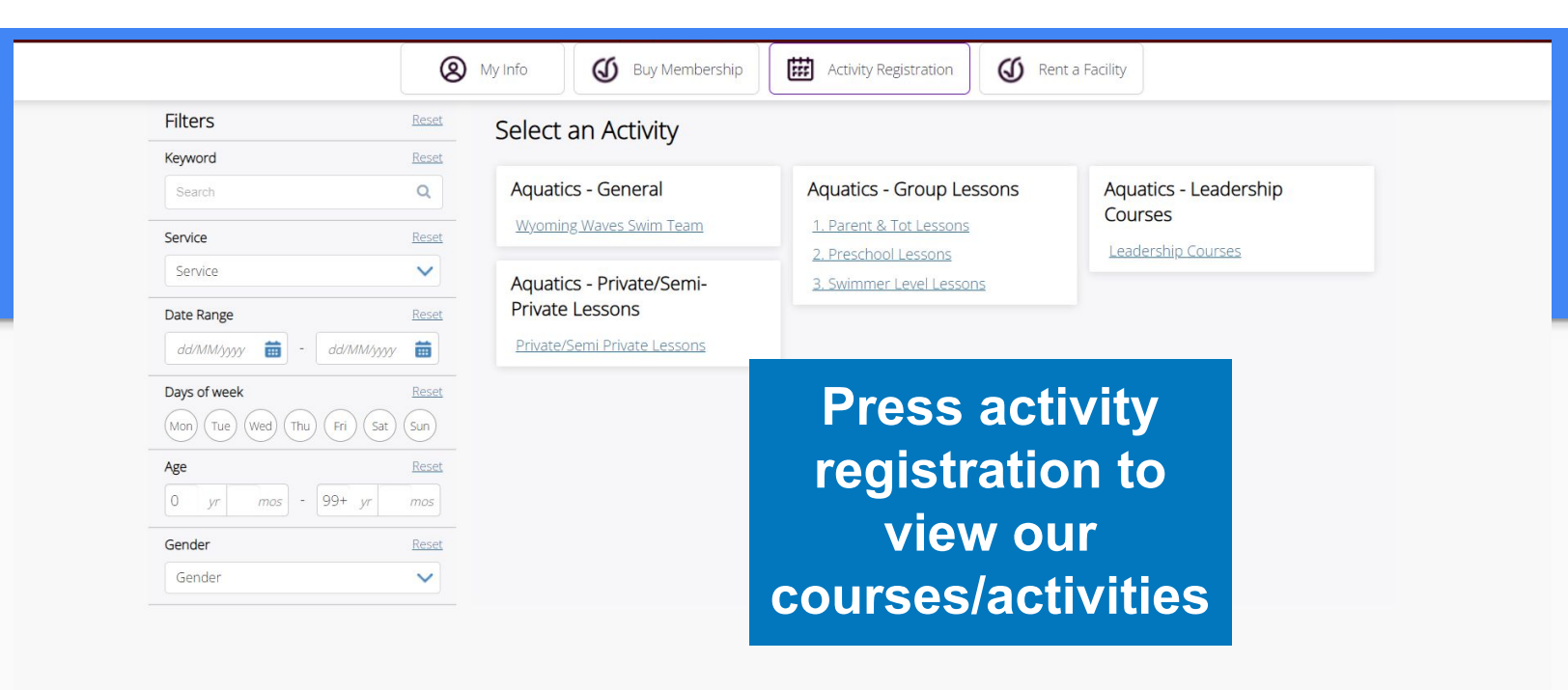

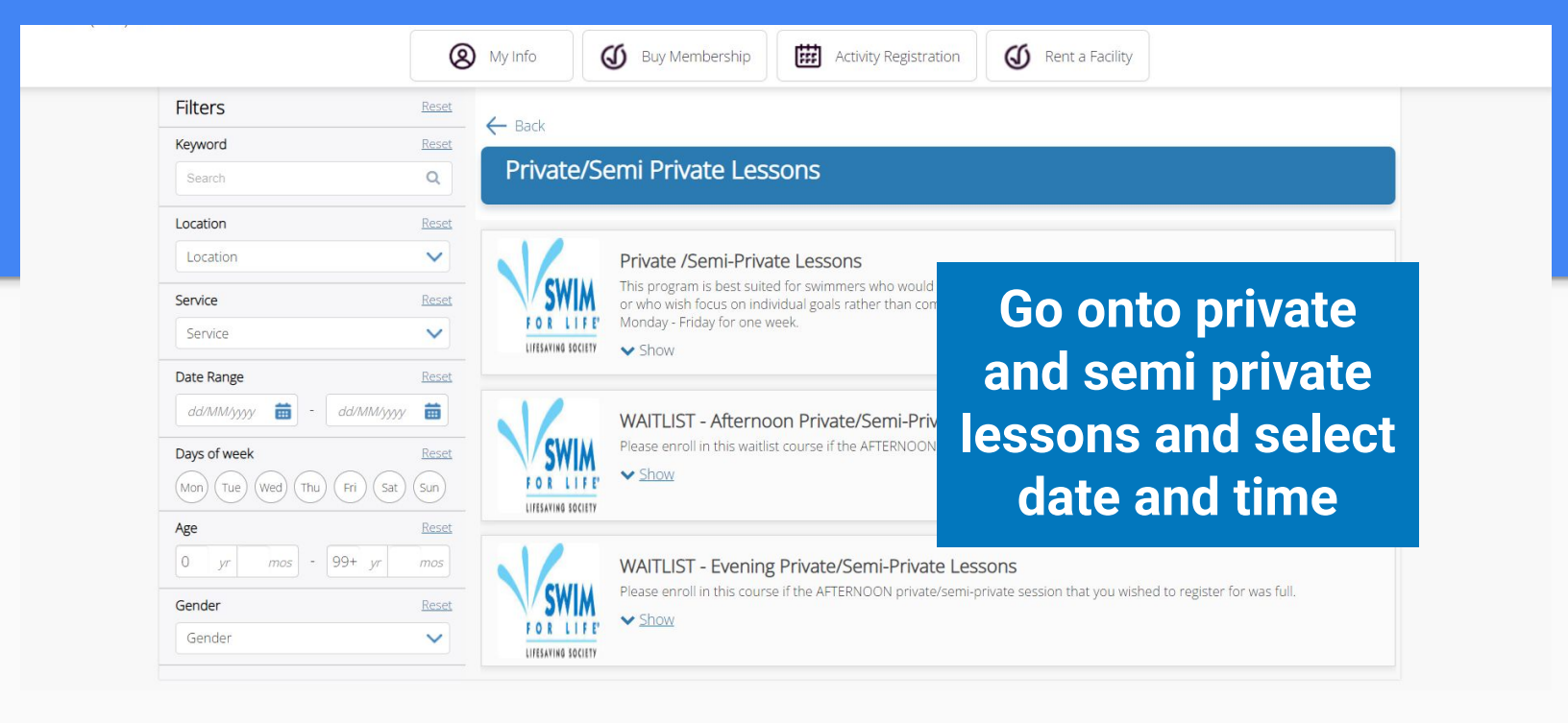

|        |                          | My Info                                                                | ıy Membership 🛛 🗰 Activit | y Registration Ø Rent a Facility        |                             |                               |
|--------|--------------------------|------------------------------------------------------------------------|---------------------------|-----------------------------------------|-----------------------------|-------------------------------|
| < Back | TEST S:1 \               | Neek: A - Private / Semi-Private S<br>2 - 08/07/2022<br>01:30 pm<br>ft | wim Lesson                | Registration ends on 04/07/2022 at 01:0 | REGISTER<br><sup>0 PM</sup> | f<br>Ƴ                        |
|        | Fees<br>TEST TRANSACTION |                                                                        | Free                      | About this Course                       |                             | <ul><li>✓</li><li>+</li></ul> |
|        | Course Dates             |                                                                        | Every day                 | Plympton-Wyoming Pool<br>Course ID      | 00000594                    |                               |
|        | 04/07/2022               | 01:00 PM - 01:30 PM                                                    |                           | Once you h                              | nave                        |                               |
|        | 05/07/2022               | 01:00 PM - 01:30 PM                                                    |                           | vorified t                              | hat                         |                               |
|        | 06/07/2022               | 01:00 PM - 01:30 PM                                                    |                           | vermeu u                                | lat                         |                               |
|        | 08/07/2022               | 01:00 PM - 01:30 PM                                                    |                           | this is th                              | ne                          |                               |
|        |                          |                                                                        |                           |                                         |                             |                               |
|        |                          |                                                                        |                           | correct co                              | urse                        |                               |
|        |                          |                                                                        |                           | please pr                               | ess                         |                               |
|        |                          |                                                                        |                           | the 'regis<br>button                    | ter'                        |                               |

| <ul> <li>C Back to Event</li> <li>TEST S:1 Week: A - Private / Semi-Private Swim Lesson</li> <li> <sup>1</sup> 04/07/2022 - 08/07/2022         <sup>2</sup> 01:00 pm - 01:30 pm         <sup>2</sup> Full         <sup>1</sup> Registration ends on 04/07/2022 at 01:00 PM         <sup>1</sup></li> </ul> | TEST S:1 Week: A - Private / Semi-Private S | Swim Lesson                                                           | 1 spot held     until inactive for 5 minutes |
|----------------------------------------------------------------------------------------------------|---------------------------------------------|-----------------------------------------------------------------------|----------------------------------------------|
|                                                                                                    |                                             | Registration ends on 04/07/2022 at 01:                                | :00 PM                                       |
| Attendees     Questionnaire       Who would you like to book?                                                                                                    | Attendees                                   | Questionnaire                                                         | Payment                                      |
| □       O       For BOTH private and semi private select one of your children to enroll         □       O       John Doe (Son)                                                                                                    | Doe (Son)<br>Member                         | r BOTH private and<br>ni private select one<br>our children to enroll |                                              |

Please select the level that you are registering your child A for, or indicate that you are wishing to do goal based lessons.

\*Please note that Rookie, Ranger, Star Patrol and Bronze Star CANNOT be taught in private lessons as there is a minimum hour requirement for this program.

Parent & Tot
 Preschool A
 Preschool B
 Preschool C
 Preschool D
 Preschool E
 Swimmer 1
 Swimmer 3
 Swimmer 4
 Swimmer 5
 Swimmer 6
 Individualized Goal Based Instruction
 Evaluate - unsure of level
 Acceptable Pairing for Semi-Private Lessons \*

 $\begin{array}{l} \mbox{Preschool A: with $\rightarrow$ Parent \& Tot $\mbox{ CR Preschool B $\mbox{ CR Swimmer 1}$} \\ \mbox{Preschool A: with $\rightarrow$ Preschool A $\mbox{ OR Preschool D $\mbox{ CR Swimmer 1}$} \\ \mbox{Preschool D: with $\rightarrow$ Preschool B $\mbox{ OR Preschool D $\mbox{ CR Swimmer 1}$} \\ \mbox{Preschool D: with $\rightarrow$ Preschool D $\mbox{ OR Preschool E $\mbox{ CR Swimmer 1}$} \\ \mbox{Preschool D: with $\rightarrow$ Preschool D $\mbox{ OR Swimmer 2}$} \\ \mbox{Preschool D: with $\rightarrow$ Preschool D $\mbox{ OR Swimmer 2}$} \\ \mbox{Preschool D $\mbox{ CR Preschool E $\mbox{ CR Swimmer 3}$} \\ \mbox{Swimmer 1: with $\rightarrow$ Preschool A $\mbox{/}B $\mbox{ CO $\mbox{ OR Swimmer 2}$} \\ \mbox{Swimmer 1: with $\rightarrow$ Preschool C $\mbox{ CR Preschool D $\mbox{ OR Swimmer 1}$} \\ \mbox{Swimmer 3: with $\rightarrow$ Preschool C $\mbox{ CR Preschool D $\mbox{ OR Swimmer 1}$} \\ \mbox{Swimmer 3: with $\rightarrow$ Preschool E $\mbox{ CR Swimmer 2}$} \\ \mbox{Swimmer 4: with $\rightarrow$ Swimmer 3 $\mbox{ OR Swimmer 5}$} \\ \mbox{Swimmer 5: with $\rightarrow$ Swimmer 4 $\mbox{ OR Swimmer 6}$} \\ \mbox{Swimmer 6: with $\rightarrow$ Swimmer 4 $\mbox{ OR Swimmer 6}$} \\ \mbox{Swimmer 6: With $\rightarrow$ Swimmer 4 $\mbox{ OR Swimmer 6}$} \\ \mbox{Swimmer 6: With $\rightarrow$ Swimmer 4 $\mbox{Swimmer 6}$} \\ \mbox{Swimmer 6: With $\rightarrow$ Swimmer 4 $\mbox{Swimmer 6}$} \\ \mbox{Swimmer 6: With $\rightarrow$ Swimmer 4 $\mbox{Swimmer 6}$} \\ \mbox{Swimmer 6: With $\rightarrow$ Swimmer 6]} \\ \mbox{Swimmer 6: With $\rightarrow$ Swimmer 6]} \\ \mbox{Swimmer 6:$ 

If you are enrolling ONE child in private lessons, put information in the first selection spot

🗹 Yes, I have read the acceptable level pairings and will only register a second child for a semi-private lesson is they would be an acceptable level pairing with child A..

#### Level of Child B \*

Please select the level that you are registering your child A for, or indicate that you are wishing to do goal based lessons.

If you are registering for a private lesson please select the option that reads: N/A -private lesson for only 1 child

\*Please note that Rookie, Ranger, Star Patrol and Bronze Star CANNOT be taught in private lessons as there is a minimum hour requirement for this program.

### Paren & Tot Preschool A Preschool B Preschool C Preschool D Preschool E Swimmer 1 Swimmer 2 Swimmer 3 Swimmer 4 Swimmer 5 Swimmer 6 Individualized Goal Based Instruction Evaluate - unsure of level N/A private lesson for ONLY 1 child Child B Information & Parent Contact

If child B is a member of another family please provide the following: Child's name and birthdate. If you are enrolling into a semi-private, select the level for child B and provide all required information. \*NOTE\* This especially important if the second child is from a different family (ie. cousin, family friend etc.)

1 spot held

### Swimmer 6

Individualized Goal Based Instruction

Evaluate - unsure of level

N/A private lesson for ONLY 1 child

#### Child B Information & Parent Contact

If child B is a member of another family please provide the following:

Child's name and birthdate.

Parent name, phone number and email.

John Doe, January 3 2018, Parents Name, (111)-111-1111 Your@email.com

#### General Waiver

By checking the box below I authorize the Town of Plympton-Wyoming to provide such medical care to the expenses incurred. In part consideration of the Town of Plympton-Wyoming permitting me as the guardian indemnify and save the harmless Town of Plympton- Wyoming and the Town of Plympton-Wyoming Parks costs, losses, damage or injury arising by reason of my/their participation in such activities, or by reason of

Yes, I agree to the general waiver.

#### Refund Policy \*

By checking the box below I agree to the refund policy and I understand that aquatics programs run rain or shine and the pool and lesson schedule are final, no changes or expectations will be made. By checking the box below I understand that no refunds will be made and that if extenuating circumstances occur, this may be reconsidered at the discretion of the Head Lifeguard and/or the Town of Plympton-Wyoming

Yes, I agree to the refund policy.

#### Weather Policy \*

All aquatics programs will run as scheduled rain or shine. Lessons will only be cancelled in cases of extreme weather situations such as thunderstorms. At the first sign of thunder, anyone in and around the pool must exit and clear the pool deck. Aquatic programs cannot continue until the weather has been clear for at least 30 minutes, therefore your child's lessons may be cancelled for the day. In some situations parents may be notified if the bad weather is predicted to persist all day and if programs have been completely cancelled. If you do not hear anything from the pool staff, please continue as normal and show up to your aquatic program. At any time weather conditions may change and therefore, the Head Lifeguards will make a decision to cancel or continue aquatic programs in a manner that will ensure the safety of everyone. Lifesaving Society's Statement of Position:

Procedure to follow then there is an electric storm near an outdoor swimming facility, such as a pool, a wading pool, a waterfront or an aquatic park

of the Head Lifequard and/or Town of Plympton-Wyoming 1 spot held By checking the box below I agree to the weather policy and I understand that aquatic programs will not be made up, unless under extenuating circumstances at which point the accommodations will be ma discretion of the Head Lifeguard and/or Town of Plympton-Wyoming. Yes, I agree to the weather policy. Sunscreen Policy \* As an outdoor pool, sun safety is a priority for us and should be a priority f

of our pool water! Sunscreen NEEDS to be applied 30 minutes before going out in the sun

applying sunscreen before traveling to our facility If you apply the sunscreen right before your child's aquatic program starts issues such as cloudy water, algae growth, or improper chemical balance

over the last few summers due to the amount of sunscreen and other boo If you or your child(ren) show up to lessons with fresh sunscreen (sprave enough time to help keep your children safe. We want everyone to have By checking the box below I am agreeing to this policy and understand th time.

Yes, I agree to the sunscreen policy.

Please let us know if CHILD A has any special needs, medical cond child and help them participate fully. You may also let us know if there is an instructor that you would like to request. protecting the health of your children, and how you apply sunscreen also impacts the health

screen time to absorb into the skin if you want it to work, so we recommend

rom the sun. This also greatly impacts the water/chemicals in the pool, causing in order to restore chemical balance. We have experienced numerous issues also working towards keeping everyone safe

he pool. Please ensure that you are applying sunscreen properly and with ming to the pool!

off, or waiting to enter the pool with no accommodations for missed program

ide any details you would like us to know so that we can best support your

Please let us know if CHILD B has any special needs, medical conditions or disabilities that their instructor should be aware of. Also include any details you would like us to know so that we can best support your child and help them participate fully.

n/a

n/a

**Read and agree** to the waviars is selected

e event of iniury or otherwise, and agree to pay for all e in its activities, I agree to release and discharge and to edings, by whomsever made or brought, in respect of any

1 spot held

Next

# Hit next when you have input all required information

and ensure that all information

| Add a new Card Remember this card         | Childs name weaver<br>00000009<br>04/07/2022 - 15/07/2022,<br>09:30 AM - 10:00 AM | 1 x \$51.00 x                  | > 1 spot held<br>until inactive for 2 minutes |
|-------------------------------------------|-----------------------------------------------------------------------------------|--------------------------------|-----------------------------------------------|
| Card number                               | Payment Sun                                                                       | nmary                          |                                               |
|                                           | Subtotal:                                                                         | \$51.00                        |                                               |
|                                           | Gift Card or Promo Code                                                           | Apply                          |                                               |
| Address (Street)                          | Total Due Now                                                                     | \$51.00                        |                                               |
| City                                      |                                                                                   |                                |                                               |
| Country   State/Province  Zip/Postal Code |                                                                                   |                                |                                               |
| Place My Order Continue Shopping          | Pay for Le<br>credit car                                                          | essons by inp<br>d information | utting you<br>and                             |

**Please Note:** Only sign each child up for 2 sessions in the summer to ensure that we will have enough spaces for everyone

shopping to add more courses

| (313) 043 3335                                                                                                    | My Info                                                   | <b>(</b> Buy Membership                                         | Activity Registration           | Rent a Facility                                                               |
|----------------------------------------------------------------------------------------------------|-----------------------------------------------------------|-----------------------------------------------------------------|---------------------------------|-------------------------------------------------------------------------------|
|                                                                                                    |                                                           | Than                                                            | k you!                          |                                                                               |
| TEST S:1 Week: A - Private / Semi-Private Swim Lesson<br>Every day, 04/07/2022 - 08/07/2022 from 01:00 PM - 01:30 PM<br>Jane Doe |                                                           |                                                                 |                                 | Add to calendar                                                               |
| W<br>w<br>pag<br>u<br>c                                                                                                    | hen you<br>ill bring<br>ge if you<br>p for mo<br>lick boo | u register<br>you to tl<br>u are sign<br>ore lesso<br>ok anothe | r it<br>his<br>ning<br>ns<br>er | The receipt and registration confirmation has been sent to weavere@uwindsor.c |

c communication@perfectmind.com

Hi

Fri 6/10/2022 10:00 AM

## Town of Plympton-Wyoming Reservation Details

This is a confirmation for your booking:

Who: Jane Doe

What: TEST S:1 Week: A - Private / Semi-Private Swim Lesson

When: 04/07/2022 - 08/07/2022 01:00 PM - 01:30 PM Every day

Where: Plympton-Wyoming Pool

You should receive a confirmation email shortly after registering which will have the time and dates of your lesson(s)

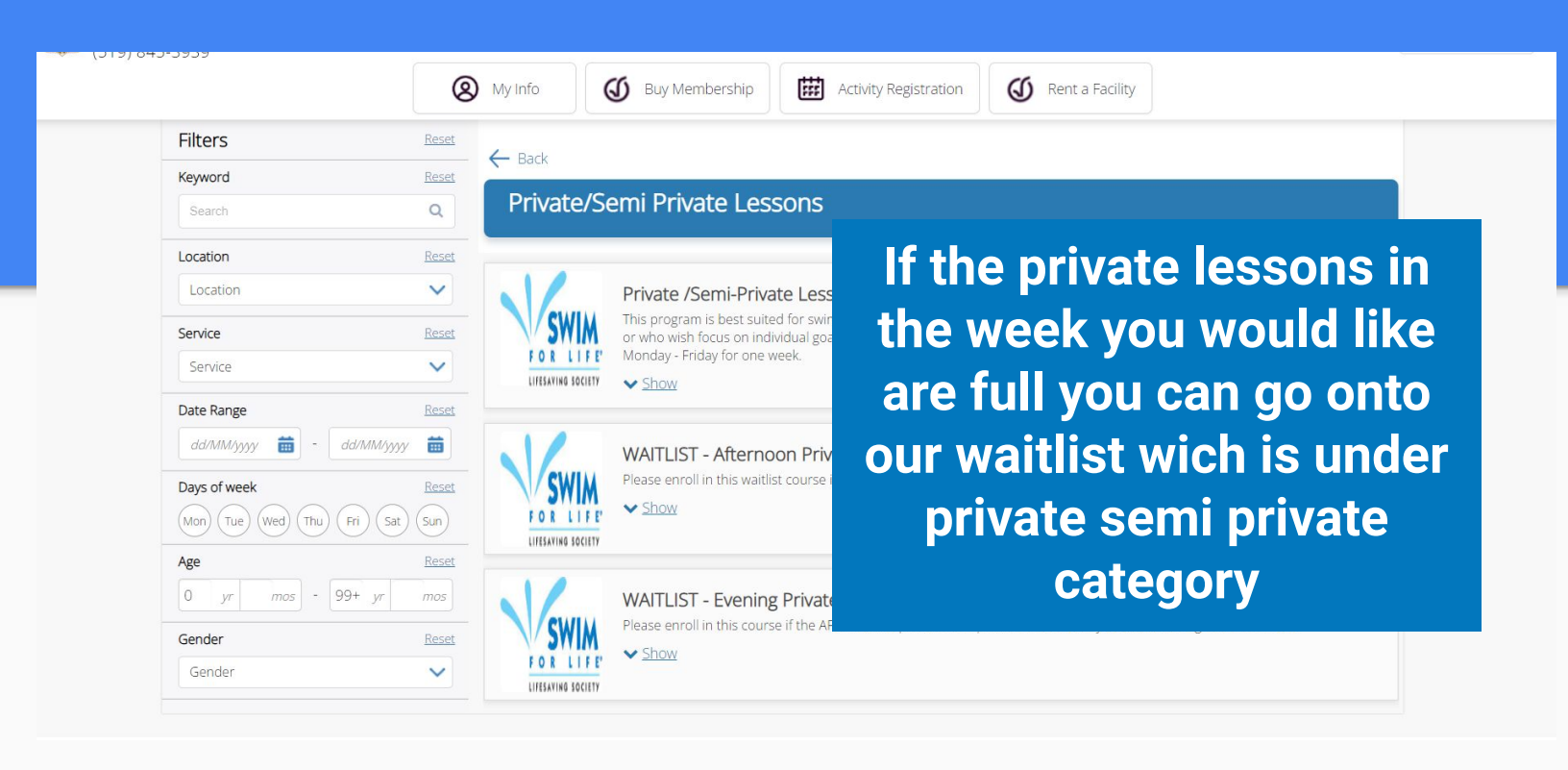

| Age |    |     |   |        | Res |
|-----|----|-----|---|--------|-----|
| 0   | yr | mos | - | 99+ yr | mos |

Select what week and time of day (afternoon or evening) you would like to be added to the private/ semi-private waitlist

|                                      | n an an an an ann an ann an an an an an | и манса катедака та маатин. |
|--------------------------------------|-----------------------------------------|-----------------------------|
| Session #1 Week A: July 4-8 #492     |                                         | No fee                      |
| <b>m</b> 04/07/2022 - 08/07/2022     | 3 01:00 pm - 03:00 pm                   | More Info                   |
| C Every day                          | Plympton-Wyoming Pool                   |                             |
| Session #1 Week B: July 11-15 #493   |                                         | No fee                      |
| 11/07/2022 - 15/07/2022              | 🗿 01:00 pm - 03:00 pm                   | More Info                   |
| C Every day                          | Plympton-Wyoming Pool                   |                             |
| Session #2 Week A: July 18-22 #495   |                                         | No fee                      |
| iiii 18/07/2022 - 22/07/2022         | 🔇 01:00 pm - 03:00 pm                   | More Info                   |
| O Every day                          | Plympton-Wyoming Pool                   |                             |
| Session #2 Week B: July 25-29 #496   |                                         | No fee                      |
| 25/07/2022 - 29/07/2022              | 🖸 01:00 pm - 03:00 pm                   | More Info                   |
| C Every day                          | Plympton-Wyoming Pool                   |                             |
| Session #3 Week A: August 1-5 #494   |                                         | No fee                      |
| 01/08/2022 - 05/08/2022              | 🗿 01:00 pm - 03:00 pm                   | More Info                   |
| C Every day                          | Plympton-Wyoming Pool                   |                             |
| Session #3 Week B: August 8-12 #497  |                                         | No fee                      |
| 08/08/2022 - 12/08/2022              | 🗿 01:00 pm - 03:00 pm                   | More Info                   |
| C Every day                          | Plympton-Wyoming Pool                   |                             |
| Session #4 Week A: August 15-19 #498 |                                         | No fee                      |
| 15/08/2022 - 19/08/2022              | 🔇 01:00 pm - 03:00 pm                   | More Info                   |

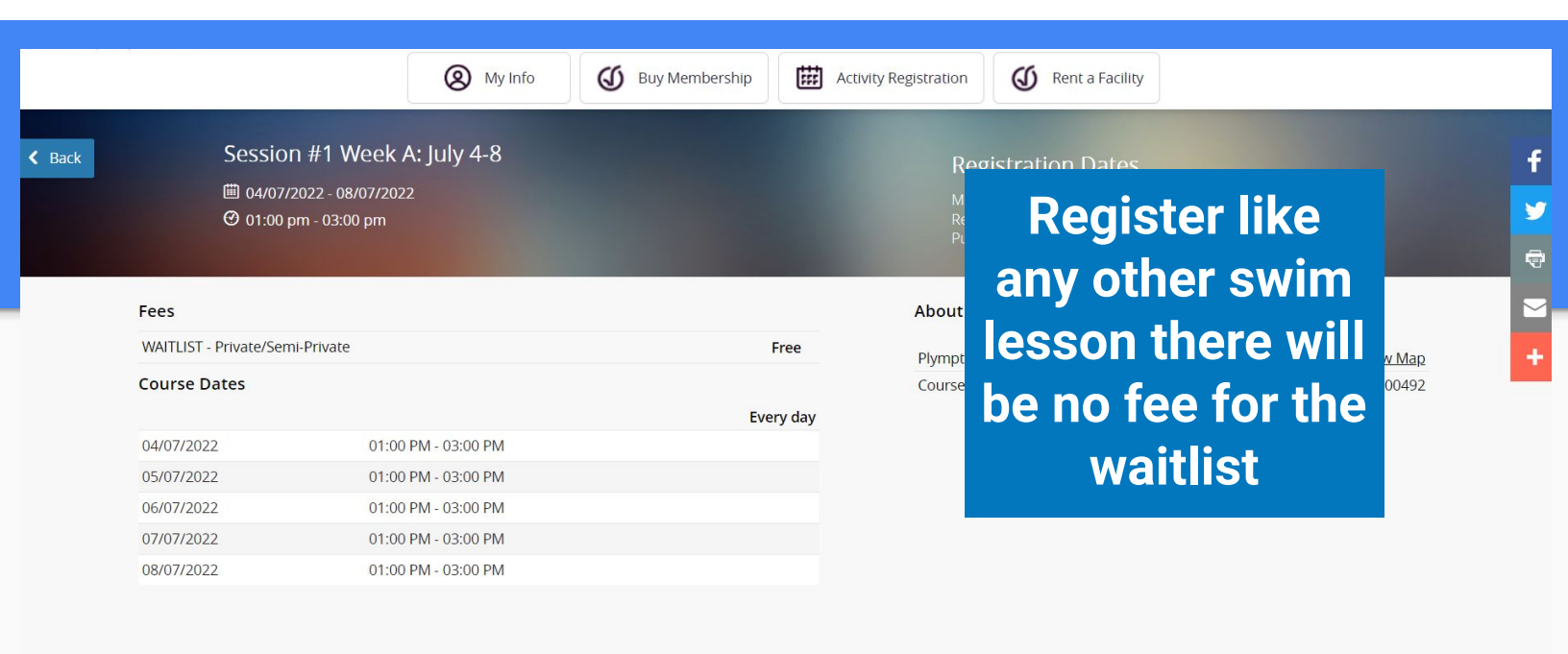